# **Use isolved Hire Onboarding Integration**

## **Table of Contents**

Save As PDF

Click the link below to jump to that section of the user guide. Or, click CTRL+F (Command+F on Mac) to search the article for a specific word/phrase.

• Introduction

solved

- Using the Integration
- Viewing Results
- Process for New Employee
- Combined HireForms and isolved Integration
- Common Questions
- Related Articles

### Introduction

This user guide explains how to push applicant information for a new hire from isolved Hire to isolved. Be sure to enable the **Single Sign On (SSO) feature** to easily move from isolved to isolved Hire without having to log in separately.

A tab labeled **isolved** will appear under the **Integrations** > **HR Fuse** Tab on the application record. Click **Start Process** to begin the process of sending the new hire candidate to isolved.

| Turner, Oliver                                 | (edit) 🚖 🚖 🚖 습 습                         |                |                 |                                |
|------------------------------------------------|------------------------------------------|----------------|-----------------|--------------------------------|
| 1 contractions                                 |                                          |                |                 |                                |
| 21-Mar-2018   <b>Juni</b><br>SOURCE: Phoenix H | or PHP/MySQL Pr<br>Ioldings Website & Al | ogrammer/Devel | oper - American | Fork, UT 🖸                     |
| Application                                    | Job Questions                            | Integrations   | eForms          |                                |
| iSolved                                        |                                          |                |                 |                                |
| Sta                                            | rt Process                               |                |                 |                                |
|                                                |                                          |                |                 | Integrations By <b>HR Fuse</b> |

Select the desired **isolved Legal Code** from the drop-down menu.

The information displayed in the drop-down is based on your settings in isolved.

| Mar-2018   <b>Juni</b><br>JRCE: Phoenix H       | or PHP/MySQL Pr<br>Ioldings Website 🖋 A                | ogrammer/Dev<br>PPLIED ON: Mac     | eloper - Ameri                                                 | can Fork, UT 🛛 🖓                                                                                  |
|-------------------------------------------------|--------------------------------------------------------|------------------------------------|----------------------------------------------------------------|---------------------------------------------------------------------------------------------------|
| Application                                     | Job Questions                                          | Integrations                       | eForms                                                         |                                                                                                   |
| iSolved                                         |                                                        |                                    |                                                                |                                                                                                   |
| iSolved Legal                                   | Code*                                                  |                                    | Rehire Onboardi                                                | ng                                                                                                |
| Hiring an app<br>organization I<br>hire paperwo | licant that has never<br>before! Click Here and<br>rk! | worked for your<br>I begin the new | Have an applican<br>organization befo<br>them? Click here      | t that has worked for your<br>re and you are needing to rehire<br>to begin the re-hire paperwork! |
| Start New H                                     | ire Process                                            |                                    | Note - Rehiring is<br>have a termination<br>rehire in iSolved. | only available for employees wh<br>on status and are eligible for                                 |

Finally, choose the corresponding button to indicate if this is aNew Hire or a Rehire.

- New Hire Onboarding Use this option if you're onboarding an applicant that has never worked for your
  organization before.
- Rehire Onboarding Use this option if you're onboarding an applicant that has worked for your organization before and you are initiating re-hire paperwork. *Rehiring is only available for employees who have a termination date and status in isolved and are marked as being eligible for rehire.*

\*\*\*Note\*\*\* Employees must be rehired under the same Legal Code under which they were originally hired. If the employee is being hired under a different Legal Code, onboard the employee as a new hire.

| Solved Legal Code*                                                                                                    |                                                                                                    |
|----------------------------------------------------------------------------------------------------|----------------------------------------------------------------------------------------------------|
| iSolvedHire - iHire1                                                                                                    | •                                                                                                    |
| New Hire Onboarding                                                                                                    | Rehire Onboarding                                                                                                    |
| Hiring an applicant that has never<br>worked for your organization before!<br>Click Here and begin the new hire<br>paperwork! | Have an applicant that has worked for<br>your organization before and you are<br>needing to rehire them? Click here to<br>begin the re-hire paperwork! |
| Start New Hire Process                                                                                                    | Note - Rehiring is only available for<br>employees who have a termination<br>status in iSolved.                                                        |
|                                                                                                    | Start Rehire Process                                                                                                    |
|                                                                                                    |                                                                                                    |

### **New Hire Onboarding**

Use the **New Hire** option if you're onboarding an applicant that has never worked for your organization before.

Click Start New Hire Process.

| Solved Legal Code*                                                                                                    |                                                                                                    |
|----------------------------------------------------------------------------------------------------|----------------------------------------------------------------------------------------------------|
| iSolvedHire - iHire1                                                                                                    |                                                                                                    |
| New Hire Onboarding                                                                                                    | Rehire Onboarding                                                                                                    |
| firing an applicant that has never<br>vorked for your organization before!<br>Click Here and begin the new hire<br>paperwork! | Have an applicant that has worked for<br>your organization before and you are<br>needing to rehire them? Click here to<br>begin the re-hire paperwork! |
| Start New Hire Process                                                                                                    | Note - Rehiring is only available for<br>employees who have a termination<br>status in iSolved.                                                        |
|                                                                                                    | Start Rehire Process                                                                                                    |
|                                                                                                    |                                                                                                    |

Select the **Onboarding Template** from the drop-down. The available templates are pulled from your settings in isolved.

| ter har and the state                                                                                                    |   |
|----------------------------------------------------------------------------------------------------|---|
| solved Legal Code"                                                                                                    |   |
| iSolvedHire - iHire1                                                                                                    | ` |
| Onboarding Template*                                                                                                    |   |
| Onboarding Template*                                                                                                    |   |
| Onboarding Template*<br>Manager Template                                                                                             |   |
| Onboarding Template*<br>Manager Template<br>Quick Hire Manager Template                                                              |   |
| Dnboarding Template*<br>Manager Template<br>Quick Hire Manager Template<br>Quick Hire S&M Template                                   |   |
| Onboarding Template*<br>Manager Template<br>Quick Hire Manager Template<br>Quick Hire S&M Template<br>Quick Hire Supervisor Template |   |

Additional drop-down options are displayed based on the Onboarding Template selected. These may take a moment to populate since this information is pulled from your settings in isolved.

Assigned Manager OR Supervisor OR both will be displayed.

Choose the desired Assigned Manager and/or Supervisor from their corresponding drop-down lists.

| initiate Candidate Onboarding  |                     |   |
|--------------------------------|---------------------|---|
| isolved Legal Code*            |                     |   |
| iSolvedHire - iHire1           |                     | ~ |
| Onboarding Template*           |                     |   |
| Supervisor and Managers Templa | te                  | ~ |
| Assigned Manager               | Assigned Supervisor |   |
| None                           | ▼ None              | - |

Continue filling in the form.

Select the Work Location, Division, Department, and Job Title from the corresponding drop-down lists.

The **First Name**, Last Name, and Phone will auto-fill, and the **Middle Name** (or Middle Initial) should be added if it's desired before clicking **Send**. Information from the application will auto-populate the form but should be updated if needed. For example, if someone applied as "Billy Jensen" but the applicant's full name is "William F. Jensen III", this information should be corrected first. Not all fields are required, but since this information is being sent to isolved, we recommend that you complete the fields as best you can.

Select the new employee's Start Date from the calendar.

Select the **Pay Frequency** from the drop-down list and add a **Pay per Period** (salaried employees) OR **Hourly Pay** (hourly employees).

Add the new hire Start Date into the corresponding field.

| Work Location* |   |                |            |            |   |
|----------------|---|----------------|------------|------------|---|
|                |   |                |            |            | ~ |
| livision       |   |                |            |            |   |
|                |   |                |            |            | ~ |
| epartment      |   |                |            |            |   |
|                |   |                |            |            | ~ |
| ob Title       |   |                |            |            |   |
| None           |   |                |            |            | Ŧ |
| first Name*    |   | Middle Name    |            | Last Name* |   |
| Marla          | É |                |            | Washington |   |
| hone           |   | 2              | tart Date* |            |   |
|                |   |                |            |            |   |
| ay Frequency   |   | Pay Per Period |            | Hourly Pay |   |
|                | ~ |                |            |            |   |

New hires may have multiple pay rates. (e.g. different shifts, on-call, etc.) Hourly Rate and Pay Per Period are different. isolved uses Pay Per Period.

| Pay Frequency       | Pay Per Period | Hourly Pay 👔 |
|---------------------|----------------|--------------|
| Alternate Pay Rates |                |              |
| Pay Rate Name       | Pay R          | ate Value    |
| Rate 2              |                |              |
| Pay Rate Name       | Pay R          | ate Value    |
| Rate 3              |                |              |
| Pay Rate Name       | Pay R          | ate Value    |
| Rate 4              |                |              |

When the applicant data is transferred to isolved, the new employee record will appear on the **Pending Employee** dashboard. Once the new hire has been successfully hired and moved out of the Pending status, we are able to provide more data, if available, from the **Additional Included Fields** area to complete the employee record.

The list of data options displayed in the **Additional Included Fields** section is based on information gathered for this applicant. For example, if eForms is enabled on your account, but the applicant hasn't completed an eForm, this option will not be available to select.

Select the corresponding box for the data (e.g. Documents, Employment History, Education History, etc.) you wish to include on the employee record. eForms and Documents will be added as individual .pdf files.

| Additional Included Fields                                                                                                    |
|----------------------------------------------------------------------------------------------------|
| When this new employee is passed over to iSolved, they will appear<br>in the Pending Employee Dashboard. Once they have successfully<br>been hired and moved out of the Pending status, we are able to<br>provide more data to complete the employee record. Please select<br>which data you would like to be included below: |
| ✓ eForms                                                                                                    |
| V Documents                                                                                                    |
| 🔽 Employment History                                                                                                    |
| C Education History                                                                                                    |
| In order to pass over education history, you must select an<br>education type. All of the education history will be passed over<br>with this type. However, the type can be changed from within<br>iSolved at any time.                                                                                                    |
| Education Type*                                                                                                    |
| ✓                                                                                                    |

In the **Application Status Update** section, review the pre-selected application status. Choose an alternate application status, if desired, from the**Update Application Status To** list. Click **Send**.

| this step to make sure that yo<br>you click "Send" below, th<br>be updated to whatever is<br>Default Status<br>Update Application Status | t the Application status get<br>e status of this application,<br>selected below. Click here | a crucial part o<br>updated. When<br>will automaticall<br>to configure |
|----------------------------------------------------------------------------------------------------|---------------------------------------------------------------------------------------------|------------------------------------------------------------------------|
| Hired                                                                                                    |                                                                                             | ÷                                                                      |

After clicking **Send**, the candidate information is sent to isolved via the integration.

You will be redirected back to the **Start Process** screen with a new log entry displayed below. The **Employee ID** will be updated when a response is received from isolved on the submission.

| Start Process   |                |  |
|-----------------|----------------|--|
|                 |                |  |
| Sent to iSolved |                |  |
| Employee ID     | Date Requested |  |
|                 | 18-Oct-2018    |  |
| Request Sent By |                |  |
| Camijo Al       |                |  |
|                 |                |  |
|                 | Integration    |  |

New hires initiated through the integration appear on the Pending EE Dashboard>New Hires tab in isolved HCM.

| Pending EE Dashboard                                                                        | Solved   University   ♀ Help → |
|---------------------------------------------------------------------------------------------|--------------------------------|
| New Hires (258) Rehires (1)                                                                 |                                |
| 1. Select employee(s)     2. Select an action     Quick Hire     New Hire Wizard     Delete | Onboarding Status Step:        |

### **Rehire Onboarding**

Use the **Rehire Onboarding** option if you're onboarding an applicant that has worked for your organization before and you are initiating re-hire paperwork.

Rehiring is only available for employees who have a **Termination Date and Termination Reason** (status) in isolved and have been marked as being **Eligible for Rehire**.

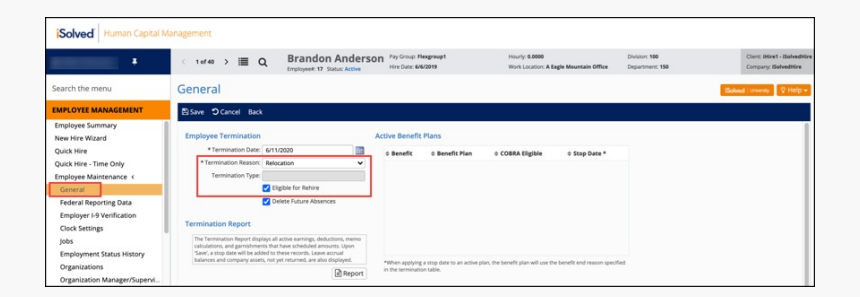

#### Click Start Rehire Process.

| Initiate Candidate Onboarding                                                                                                 |                                                                                                    |
|----------------------------------------------------------------------------------------------------|----------------------------------------------------------------------------------------------------|
| iSolved Legal Code*                                                                                                    |                                                                                                    |
| iSolvedHire - iHire1                                                                                                    | ~                                                                                                    |
| New Hire Onboarding                                                                                                    | Rehire Onboarding                                                                                                    |
| Hiring an applicant that has never<br>worked for your organization before!<br>Click Here and begin the new hire<br>paperwork! | Have an applicant that has worked for<br>your organization before and you are<br>needing to rehire them? Click here to<br>begin the re-hire paperwork! |
| Start New Hire Process                                                                                                    | Note - Rehiring is only available for<br>employees who have a termination<br>status in iSolved.                                                        |
|                                                                                                    | Start Rehire Process                                                                                                    |
|                                                                                                    |                                                                                                    |
|                                                                                                    | Integrations By <b>HR Fuse</b>                                                                                                    |

The system will search isolved employee records for a match to the applicant record by comparing:

- 1. Employee and Applicant First and Last Name
- 2. Employee and Applicant Email
- 3. Employee and Applicant Phone Number

Results are returned based on how closely a match is made between the employee record and the applicant record.

Click the Manual Search link at any time to open the list of employees available for rehire.

An **Applicant Match Found** message is displayed if an employee record name, email and phone number, fully matches the applicant record.

Click Select & Continue to open the onboarding form and auto-fill available fields.

| Initiate Candidate Onboardin                                                                                                  | g                                                                                                   |                                                                                                    |
|----------------------------------------------------------------------------------------------------|----------------------------------------------------------------------------------------------------|----------------------------------------------------------------------------------------------------|
| Applicant Match Found                                                                                                    |                                                                                                    |                                                                                                    |
| We were able to successfully<br>and phone number. Please or<br>continue. If for whatever rea:<br>"Manual Search" option to ma | find an employee tha<br>onfirm that this is the<br>son, this is not the co<br>anually select an emp | at has a matching name, email<br>correct employee by selecting<br>rrect employee, you can use the<br>oloyee to rehire. |
| Manual Search                                                                                                    |                                                                                                    |                                                                                                    |
| 🗹 Anderson, Brandon                                                                                                    |                                                                                                    |                                                                                                    |
| <ul> <li>brandonanderson@test</li> </ul>                                                                                      | ing.com                                                                                             | Select & Continue                                                                                                    |
| • Phone: 1234567890                                                                                                    | Job Title:                                                                                          |                                                                                                    |
| Emp ID: 133729                                                                                                    | Emp No: 17                                                                                          |                                                                                                    |
| Emp Status:<br>Terminated                                                                                                    |                                                                                                    |                                                                                                    |
|                                                                                                    |                                                                                                    |                                                                                                    |
|                                                                                                    |                                                                                                    | Integrations By HR Fuse                                                                                                |

A **Partial Match Found** message is displayed if the employee's record name, email, and phone number, partially matches the applicant record. If more than one record has a partial match, all employee results are displayed.

Click Select & Continue to open the onboarding form and auto-fill select fields.

| Initiate Ca                                                         | ndidate Onboardino                                                                                     | )                                                                                              |                                                                                                    |
|---------------------------------------------------------------------|----------------------------------------------------------------------------------------------------|------------------------------------------------------------------------------------------------|----------------------------------------------------------------------------------------------------|
| Partial M                                                           | latch Found                                                                                            |                                                                                                |                                                                                                    |
| We were a<br>that only s<br>your iSolve<br>to move fo<br>correct em | ble to successfully to<br>ome of the data fro<br>ed Account. Please<br>orward with the rehi<br>ployee. | find a partial match<br>om this application i<br>review the partial m<br>ire, or select "Manua | for this applicant. That means<br>matches the employee data in<br>atch below and either continue<br>al Search" to manually find the |
| Manual Se                                                           | arch                                                                                                   |                                                                                                |                                                                                                    |
| 🔽 An                                                                | derson, Brandon                                                                                        |                                                                                                |                                                                                                    |
| 🖕 bja                                                               | nderson@gmail.com                                                                                      |                                                                                                | Select & Continue                                                                                                    |
| e Pho                                                               | one: 4355551234                                                                                        | Job Title:                                                                                     |                                                                                                    |
| Em                                                                  | p ID: 133729                                                                                           | Emp No: 17                                                                                     |                                                                                                    |
| Em<br>Termina                                                       | p Status:<br>Ited                                                                                      |                                                                                                |                                                                                                    |
|                                                                     |                                                                                                    |                                                                                                | Integrations Ru HR Euro                                                                                                    |
|                                                                     |                                                                                                    |                                                                                                | Integrations by <b>HK Fuse</b>                                                                                                    |

A No Matches Found message is displayed if no employee records match the applicant record.

Use the **Manual Search** link to open the list of employees available for rehire. Or, click the**Start New Hire Process** button to onboard the applicant as a new hire.

| Initiate Candidate Onboarding                                                                                                    |                                                 |
|----------------------------------------------------------------------------------------------------|-------------------------------------------------|
| No Matches Found                                                                                                    |                                                 |
| It appears we can't find a matching record for this appli-<br>new hire process or manually search your records for the<br>Manual Search<br>New Hire Onboarding<br>Start New Hire Process | cant. You can start the<br>e correct applicant. |
|                                                                                                    | Integrations By <b>HR Fuse</b>                  |

Click the **Manual Search** link to open the list of employees available for rehire.

Use the Search field and/or Job Title drop-down list to narrow results.

Select an applicant from the list by clicking the corresponding radio button.

Click **Continue** to open the onboarding form and auto-fill select fields, or, click**Cancel** to exit without saving.

| Search                |       | Job Title |       |   |               |           |                     |
|-----------------------|-------|-----------|-------|---|---------------|-----------|---------------------|
|                       |       | Select    |       | ~ |               |           |                     |
|                       |       |           |       |   |               |           | Showing 7 of 7 Reco |
| Name                  | Email |           | Phone |   | iSolved<br>Id | Emp<br>No | Job Title           |
| O Judy Hopps          |       |           |       |   |               | 9         | Supervisor          |
| O Brandon<br>Anderson |       |           |       |   |               | 17        |                     |
| O Mary Poppins        |       |           |       |   |               | 27        | Manager             |
| O Terry Local         |       |           |       |   |               | 44        |                     |
| C Elsa Arendelle      |       |           |       |   |               | 45        |                     |
| O BoJack Horseman     |       |           |       |   |               | 46        |                     |
| O Blake Bohacek       |       |           |       |   |               | 49        |                     |

Once a selection has been made, the onboarding form will open and available fields will auto-fill, if applicable. The process is the same from this point forward as described above for a New Hire.

| Initiate Candidate Onboarding                                             |                                                                     |                                             |                                     |
|---------------------------------------------------------------------------|---------------------------------------------------------------------|---------------------------------------------|-------------------------------------|
| isolved Legal Code*                                                       |                                                                     |                                             |                                     |
| SolvedHire - Hire1                                                        |                                                                     |                                             | ~                                   |
|                                                                           |                                                                     |                                             |                                     |
| Onboarding Template*                                                      |                                                                     |                                             |                                     |
| supervisor cempiace                                                       |                                                                     |                                             | ¥                                   |
| Assigned Manager                                                          |                                                                     |                                             |                                     |
| None                                                                      |                                                                     |                                             | -                                   |
| Made Location 8                                                           |                                                                     |                                             |                                     |
| Work Eduation                                                             |                                                                     |                                             | ~                                   |
|                                                                           |                                                                     |                                             |                                     |
| Division                                                                  |                                                                     |                                             |                                     |
|                                                                           |                                                                     |                                             | *                                   |
| Department                                                                |                                                                     |                                             |                                     |
|                                                                           |                                                                     |                                             | ~                                   |
| lab Title                                                                 |                                                                     |                                             |                                     |
| None                                                                      |                                                                     |                                             | -                                   |
|                                                                           |                                                                     |                                             |                                     |
| First Name*                                                               | Middle Name                                                         | Last Name*                                  |                                     |
| Marta 🗉                                                                   |                                                                     | Washington                                  |                                     |
| Phone                                                                     | Start Date*                                                         |                                             |                                     |
|                                                                           |                                                                     |                                             |                                     |
|                                                                           |                                                                     | _                                           | -                                   |
| Pay Frequency                                                             | Pay Per Period                                                      | Hourly Pay                                  |                                     |
| ¥                                                                         |                                                                     |                                             |                                     |
| Additional Included Fields                                                |                                                                     |                                             |                                     |
| When this new employee is passed of                                       | wer to isolved, they will appear                                    | in the Pending Empi                         | ovee Dashboard.                     |
| Once they have successfully been hi<br>data to complete the employee reco | red and moved out of the Pendi<br>rd. Please select which data you  | ng status, we are ab<br>would like to be in | le to provide more<br>cluded below: |
| Documents                                                                 |                                                                     |                                             |                                     |
| Employment History                                                        |                                                                     |                                             |                                     |
|                                                                           |                                                                     |                                             |                                     |
| will be passed over with this type. H                                     | owever, the type can be change                                      | d from within isolve                        | d at any time.                      |
| Education Type*                                                           |                                                                     |                                             |                                     |
| College                                                                   |                                                                     |                                             | ~                                   |
|                                                                           |                                                                     |                                             |                                     |
| Application Status Update                                                 | e is accurate. It is a courtal way                                  | of this stan to mak                         | a cure that the                     |
| Application status get updated. Whe<br>automatically be updated to whatew | n you click "Send" below, the st<br>r is selected below. Click here | atus of this applicat                       | ion, will<br>It Status              |
| Undate Application Status To*                                             | a la serectiva berow. Circle here                                   | to comigare bene                            | TC STATUS                           |
| Hired                                                                     |                                                                     |                                             | ~                                   |
|                                                                           |                                                                     |                                             |                                     |
|                                                                           |                                                                     |                                             | Send                                |
|                                                                           |                                                                     | linte                                       | grations By <b>HR Fus</b>           |
|                                                                           |                                                                     |                                             |                                     |

Rehires initiated through the integration appear on the Pending EE Dashboard>Rehires tab in isolved HCM.

| ew | Hires (0) Ref                              | nires (3)        |            |              |                      |                          |                         |                        |
|----|--------------------------------------------|------------------|------------|--------------|----------------------|--------------------------|-------------------------|------------------------|
|    | 1. Select employeej<br>2. Select an action | (1)              |            |              |                      |                          | Onboarding Status Step: | ~                      |
|    | Rehire Wizard                              | Delete           |            |              |                      |                          |                         |                        |
|    | © Applicants                               | © Employee Name  | 0 Legal    | 0 Org Values | © OB Initiation Date | © Onboarding Status Step | © Onboarding Template   | © ESS Account          |
|    |                                            | Horseman, Bojack | SolvedHire |              | 6/17/2020            | New Hire Wizard          | Test                    | Resend Activation Link |
|    |                                            | Hopps, Judy      | SolvedHire |              | 6/18/2020            | Not Started              | Test                    | Resend Activation Link |
|    |                                            | Bohacek, Blake   | SolvedHire |              | 6/23/2020            | Not Started              | Test Template           | Resend Activation Link |

# **Viewing Results**

Applicants who have been invited to start onboarding will have an application tag that reads isolved next to their name.

Once the applicant has <u>completed</u> onboarding, a checkmark will appear on the tag.

Hover over the tag to see the current status of the new hire's onboarding In Progress or Complete.

|        |                  | ≎ Name                                                            | ÷ Tags             | ≎ Date      | ÷ Job Title         | ‡ Internal<br>ID | ÷ Score 🕜 | ≎ <sup>Met</sup><br>BQ | ÷ Avg Rating | ≎ Status |   |
|--------|------------------|-------------------------------------------------------------------|--------------------|-------------|---------------------|------------------|-----------|------------------------|--------------|----------|---|
| □1.    | ▼ Action         | Blue, Shelly - Manually Add<br>Notes ViSolved                     | led                | 15-May-2019 | Accounting<br>Clerk |                  |           | Yes                    | 合合合合合        | Hired    | + |
| □2.    | ▼ Action         | McDonald, Amanda - Copie<br>Application<br>Notes Messages iSolved | Employee ID: 13668 | _1-Sep-2018 | Host / Hostess      | 19438            |           | Yes                    |              | Hired    | ÷ |
| Select | All - Select Non | e                                                                 | U                  |             |                     |                  |           |                        |              |          |   |

# **Process for New Employee**

Once onboarding has been initiated using the integration, the new hire will receive an email prompting them to log into isolved.

| iSolved Onboarding Initiated                                                                                                    |                  | 8                   | Ľ           |
|----------------------------------------------------------------------------------------------------|------------------|---------------------|-------------|
| no-reply@infinisource.com y<br>to jackie+chan +                                                                                                    | X                | *                   | :           |
| Hello Jackie,                                                                                                    |                  |                     |             |
| Welcome to <b>ISolvedHire</b> and congratulations on your new position. Your next step is to electronically complete new hin<br>To get started, you can set up your account using the link provided below and the system will guide you through the pr | e paj<br>icess   | perwoi<br>s.        | k.          |
| URL: https://devpartner.isolvedhcm.com//AuthenticateUser.aspx?ticket=42fc2fda-e2f3-4cdb-a0cb-6dfc592c5d26&eid=                                                                                                    | ) <u>&amp;pe</u> | id=192              | 30&         |
| You can expect the process to take an average of 10-25 minutes. If you are unable to complete the process in one ses<br>access your account at any time by selecting the link provided above and using the credentials you established during          | sion,<br>the ir  | you ca<br>nitial se | an<br>etup. |
| The iSolvedHire Team                                                                                                    |                  |                     |             |
|                                                                                                    |                  |                     |             |

Clicking the link in the email will direct the new hire to the isolvedNew User Account set-up page.

By completing the form and clicking **Continue**, the new hire will be directed into isolved's platform where they can complete their onboarding package. *No information is brought back into isolved Hire.* 

| New User Account Setup<br>To activate your new account p | lease enter the following information is                                                                                                    | nto the fields below and click the Continue button | 2 |
|----------------------------------------------------------|----------------------------------------------------------------------------------------------------|----------------------------------------------------|---|
| Account Information                                      |                                                                                                    |                                                    |   |
| User Name:                                               | bettyjonestesting@                                                                                                    | 1                                                  |   |
| Client Code:                                             | Contraction of Contraction of Contra |                                                    |   |
| Company Name:                                            |                                                                                                    |                                                    |   |
| Employee Name:                                           | Betty Jones-Testing                                                                                                    | J                                                  |   |
| Setup Account Passwo                                     | rd                                                                                                    |                                                    |   |
| * New Password:                                          |                                                                                                    |                                                    |   |
|                                                          | Choose a password for your new account.<br>Please ensure that passwords are a<br>minimum of 8 alphanumeric (at least one<br>each of alpha [a+2] and numeric [0-9])<br>characters in length and contain at least 1<br>special characters [I@#\$%^&*(]].                                                                                                    |                                                    |   |
| * Confirm New Password:                                  | ۹                                                                                                    |                                                    |   |
|                                                          | Re-enter your password to ensure it is<br>correct.                                                                                                    |                                                    |   |
| * Challenge Question:                                    | •                                                                                                    |                                                    |   |
|                                                          | Choose a question only you would know<br>the answer to. You will be prompted to<br>answer this question if you need to reset<br>your password.                                                                                                    |                                                    |   |
| * Challenge Answer:                                      |                                                                                                    |                                                    |   |
|                                                          | Specify the answer to the challenge<br>question you created above.                                                                                                    |                                                    |   |
| * Confirm Answer:                                        |                                                                                                    |                                                    |   |
|                                                          | Re-enter the answer from above to<br>ensure it is correct.                                                                                                    |                                                    |   |
| Contact Information                                      |                                                                                                    |                                                    |   |
| Mobile Phone:                                            |                                                                                                    |                                                    |   |
|                                                          | Registering a cell phone number will give<br>you the option to have login Authorization<br>Codes texted to you.                                                                                                    |                                                    |   |
| Mobile Phone:                                            | Registering a cell phone number will give<br>you the option to have login Authorization<br>Codes texted to you.                                                                                                    |                                                    |   |

### **Combined HireForms and isolved Integration**

We have a special integration for clients who use BOTH HireForms and isolved. This integration bridges onboarding information from Hireforms to be passed to isolved during onboarding. For more information, please refer to the **Use HireForms/isolved Integration** user guide.

### **Common Questions**

### What is the cost of the integration?

isolved Hire does not charge a fee for the integration. We cannot speak to whether isolved charges any fees. Please contact your representative directly for that information.

### What if the information in the drop-down menus is wrong?

This information is based on your settings in isolved. Please contact your isolved Representative if changes are needed.

#### What data is passed using the integration?

Please click the following link to seewhat data is pushed from isolved Hire to isolved via the integration.

### What determines which application status is displayed in the Application Status Update section?

The system will default to show the status with a designated **Hired status type**\*. If your organization has more than one hired status, it will default to display the first one from the list.

A different default status can be designated by clicking the **Click Here To Configure Default Status** hyperlink. Admin users can refer to the **Configure a Default Status for isolved Integration** user guide for more information.

\*Statuses listed under the Hired Status header are based on the application status Type of "Hired" when Admin users create an Application Status.

#### Does this integration have an application tag?

Yes; applicants who have been invited to start onboarding will have an application tag that read**ssolved** next to their name. Once the applicant has <u>completed</u> onboarding, a checkmark will appear on the tag.

### I have a question about what I see in isolved, who should I contact?

If the question is about isolved, please contact your isolved Representative. Our Support Team does not have access to your isolved account. If the question is about our software, or if you think the integration isn't working, please contact our Support Team.

# I am seeing the following error when working on a "Rehire". "The request is not valid. AssignManager Employee is not permitted to be assigned as a manager." What should I do?

If you receive this error when doing a rehire, you will need to get in touch with isolved and either fix the Assigned Manager that is associated with the applicant, or you can bypass the "Assigned Manager" option altogether in the isolved onboarding template inside the Applicant Tracking System.

## **Related Articles**

Video - isolved Hire Single Sign On (SSO) to isolvedHire isolved Hire Webinar (January 2020) How do I handle a rehire with the ATS integration? Bad Request Error in isolved What data is pushed from isolved Hire to isolved via the integration?

12/2021

Date: 04-Mar-2022

A Back to Top